# Classiの新規登録のしかた

#### 令和2年度 探究部

Classiの主な役割

①休校中の連絡…学校からの連絡が届いたり課題が配信されます。 ②大学入試に活用…授業の記録や振り返りを保存します。

## アプリ(生徒用)をダウンロードする

| 3:09                                                                                                    |                                                                 | <b>∥⊡⊭ №</b> 4G 🖊 🖬 59%                                                         |  |  |  |
|----------------------------------------------------------------------------------------------------|-----------------------------------------------------------------|---------------------------------------------------------------------------------|--|--|--|
| ← classi                                                                                                    |                                                                 | ¢ ¢                                                                             |  |  |  |
| Classi Clas                                                                                                    | ssi生徒用<br>si Corp.                                              | インストール                                                                          |  |  |  |
| <b>1.7★</b><br>2018件のレ<br>ビュー                                                                                                    | <b>10万以上</b><br>ダウンロー<br>ド数                                     | <b>3+</b><br>3 歳以上 ①                                                            |  |  |  |
| thーム<br>Here Accessed<br>Here Accessed | わ知らせ<br>Provement<br>ででででででででででででででいた。<br>ででででででででででででででででででででで | 学習記録・位内グループ         ************************************                        |  |  |  |
| Classi<br>HOME Clas                                                                                                    | ssiホーム<br>si Corp.                                              | インストール                                                                          |  |  |  |
| 2.4★<br>59件のレビ<br>ュー                                                                                                    | <b>5万以上</b><br>ダウンロー<br>ド数                                      | <b>3+</b><br>3 歳以上 ①                                                            |  |  |  |
| Contia<br>先生・保護者向けの<br>アプリです<br>いつでもとてき<br>マビスクロディー                                                                                                    | プッシュ通知で<br>連絡を見逸さない<br>Chealta:Lagensie<br>アッシュ&Fordenser       | いつでも情報発信・<br>共有できる<br>CMM:125-MRE:04755<br>MR:E375626/97587<br>RR:E375626/97587 |  |  |  |
| •                                                                                                    |                                                                 |                                                                                 |  |  |  |

#### iPhone用

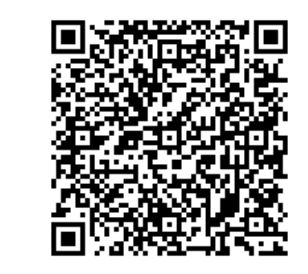

#### Android用

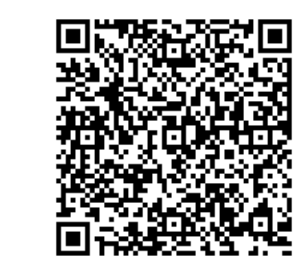

## アプリにログインする

8:18 ・ P P 46 - 58% Closs t 生徒向けログイン

| nwvr7364                                |                        |  |  |
|-----------------------------------------|------------------------|--|--|
| ATQ5fDyn                                | 非表示                    |  |  |
| 次回からIDの入力を省略する<br>*共有端末の場合はチェックしないでください |                        |  |  |
| ClassiのIDでログイン                          |                        |  |  |
|                                         |                        |  |  |
| または                                     |                        |  |  |
| stek -                                  | sse                    |  |  |
| または<br>「SASSI」から始まるべ<br>利用の方            | <b>SSE</b><br>ネッセのIDをご |  |  |

#### パスワ<u>ードをお忘れの場合</u>

IDをお忘れの場合、先生にお問い合わせくださ

配られたIDとパスワードを入力する。

この生徒の IDは nwvr7364 パスワードは ATQ5fDyn

だったので、このように入力し、

「ClassiのIDでログイン」

をタップします。

## 利用規約に同意

| 8:18         | "🕒 🞴 4G 🚄 🖬 58% |
|--------------|-----------------|
|              |                 |
| 「Classi」について |                 |
|              |                 |

「Classi」の利用に関する注意事項です。よくお読みいただき、ご利用ください。

#### Classi 利用に関する注意事項

Classi(以下「本サービス」といいます)は、Classi株 式会社(以下「Classi」といいます)が学校に対し提供 するサービスで、学校に在校する生徒のみなさんとそ の保護者のみなさまも利用することができます。本サ ービスにより、生徒は効率よく学習でき、スマートフ ォンやパソコンから課題を提出したり、先生に課題に ついて質問したりすることができます。また、保護者 は、生徒の学習・出欠席状況、アンケートやテストの 結果を閲覧できます。 この文章は、サービス利用時の注意事項をまとめたも のです。本サービスを利用するにあたってお含みおき ください。本サービスについてのご不明な点は、学校 にお問い合わせください。

 OID・パスワードについて
 ・生徒と保護者には、本サービスで使用するID及びパ フロードが学校から付与されます

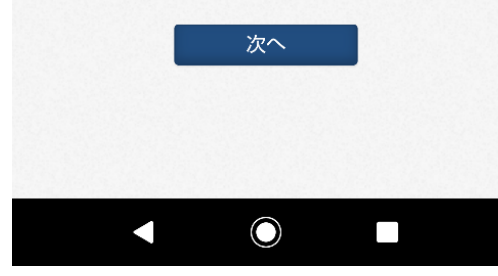

#### 「次へ」

をタップ

### Classi IDとパスワードの変更

| 8:18                                                                                                    | u🗇 🏧 4G 🗖 🖥 58%                                        |  |
|----------------------------------------------------------------------------------------------------|--------------------------------------------------------|--|
|                                                                                                    |                                                        |  |
| ClassilDの変更                                                                                                    |                                                        |  |
| 変更したい場合は下記に表<br>てください                                                                                                | 示されているIDを変え                                            |  |
| ClassilD                                                                                                    | nwvr7364                                               |  |
|                                                                                                    |                                                        |  |
| Classiのパスワード                                                                                                    | 変更                                                     |  |
| 現在お使いのパスワードを<br>いパスワードを入力くださ                                                                                         | 入力後、新たに使いた<br>い。                                       |  |
| 現在お使いのパスワードを<br>入力してください                                                                                             | パスワードを入大                                               |  |
| 新しいパスワードは、以下のル<br>さい。                                                                                                | ールに沿って登録してくだ                                           |  |
| *推測され易いパスワードは設定                                                                                                    | Eしないでください。                                             |  |
| <ul> <li>・半角英字・数字・記号8字以上、</li> </ul>                                                                                 | 、30文字以内で登録くださ                                          |  |
| <ul> <li>・英字、数字、記号を組み合わせ</li> <li>・使用可能な記号 !#\$%&amp;,/</li> <li>・英字、数字を組み合わせてくた</li> <li>(正しい例) A7#g2%c3</li> </ul> | :てください。<br>/ = ? @ [ ] ^ _ { } ~<br>ださい。               |  |
| <ul> <li>(間違いの例) abcdefgh 12</li> <li>字のみ、数字のみ、記号のみは</li> <li>・同一の文字は3つ続けて使用で</li> <li>・最初に配られたパスワードと同</li> </ul>    | 2345678 !#\$%&@?= ←英<br>使えません<br>きません。<br>]じ文字列は使用できませ |  |
| μ°                                                                                                    |                                                        |  |
|                                                                                                    |                                                        |  |

①Classi IDは自分の名前に変更
 名前⇒苗字の順にする(すべて小文字)
 例:多摩平東
 おんの場合
 higashitamadaira
 にする

②ここに、配られたパスワードを入力(この生徒の場合は ATQ5fDyn )

③入力が終わったら下へスクロール

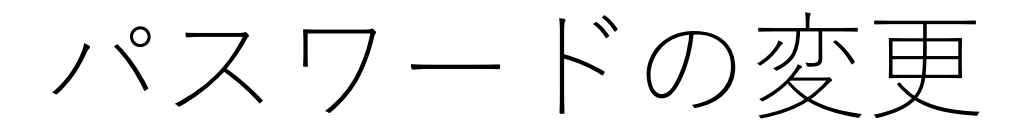

#### 🕕 🎴 4G 🖊 🖥 57% 8:19

新しいパスワードは、以下のルールに沿って登録してくだ さい。

\*推測され易いパスワードは設定しないでください。

 ・半角英字・数字・記号8字以上、30文字以内で登録くださ い。 ・英字、数字、記号を組み合わせてください。 ・使用可能な記号 !#\$%&,-./=?@[]^\_{}~ ・英字、数字を組み合わせてください。 (正しい例) A7#g2%c3 (間違いの例) abcdefgh 12345678 !#\$%&@?= ←英 字のみ、数字のみ、記号のみは使えません ・同一の文字は3つ続けて使用できません。 ・最初に配られたパスワードと同じ文字列は使用できませ ho

新しいパスワードを入力し てください

確認のため、もう一度パスワードを入力してください。

新しいパスワードを入力し てください(確認用)

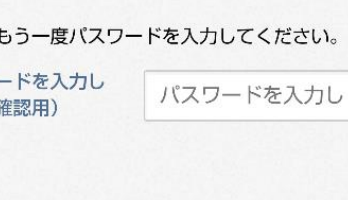

パスワードを入力し

答えを入力してくだ

#### ひみつの質問の設定 パスワードを忘れた時にひみつの質問を入力する 事でパスワードを変更する事ができます

1つ目の秘密の質問と答え

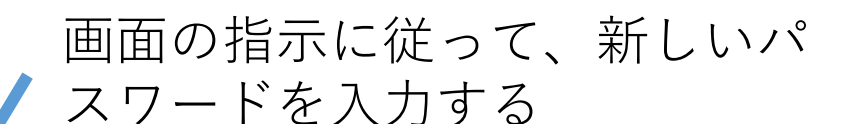

ポイント ①半角英字・数字・記号のう ち、2つ以上を組み合わせる。

②8字以上にする。

例:waterbreath1st

## ひみつの質問

| 8:23       |                                              |     |      |     | 미마 📭 4G 🖊 🖥 56% |   |            |  |  |
|------------|----------------------------------------------|-----|------|-----|-----------------|---|------------|--|--|
| てください(確認用) |                                              |     |      |     |                 |   |            |  |  |
|            |                                              |     |      |     |                 |   |            |  |  |
|            |                                              |     |      |     |                 |   |            |  |  |
| ひみ         | ひみつの質問の設定                                    |     |      |     |                 |   |            |  |  |
| パスワ<br>事でハ | パスワードを忘れた時にひみつの質問を入力する<br>事でパスワードを変更する事ができます |     |      |     |                 |   |            |  |  |
|            | 好きな言葉は? ▼                                    |     |      |     |                 |   |            |  |  |
| 1つ目の       | 1つ目の秘密の質問と答え                                 |     |      | ハ   | 王子東             |   |            |  |  |
|            |                                              |     |      |     |                 |   |            |  |  |
| 2780       | 好きな観光地は?▼                                    |     |      |     |                 |   |            |  |  |
| 2000       | 2つ目の秘密の質問と答え 八王子東                            |     |      |     |                 |   |            |  |  |
|            |                                              |     |      |     |                 |   |            |  |  |
|            |                                              | -   | D.E. | 9 2 |                 |   |            |  |  |
| o          | は                                            | さん  | , σ  | )   | が               | • | $\bigcirc$ |  |  |
| (C         | ?                                            | を   | で    | đ   | ک               | 7 | ļ          |  |  |
| \$         |                                              | あ か |      | ١   | さ               |   | ×          |  |  |
| •          |                                              | た   | な    |     | は               |   | ►          |  |  |
|            | ,                                            | ま   | 4    | >   | 5               |   | 実行         |  |  |
| あA1        |                                              | ш   | わ    | )   | 、。?!            |   |            |  |  |
|            |                                              | •   | C    |     |                 |   |            |  |  |

ひみつの質問は

各自で好きなものを設定し

「設定する」をタップ

※メモしておくこと (スクショ可)

#### ようこその画面

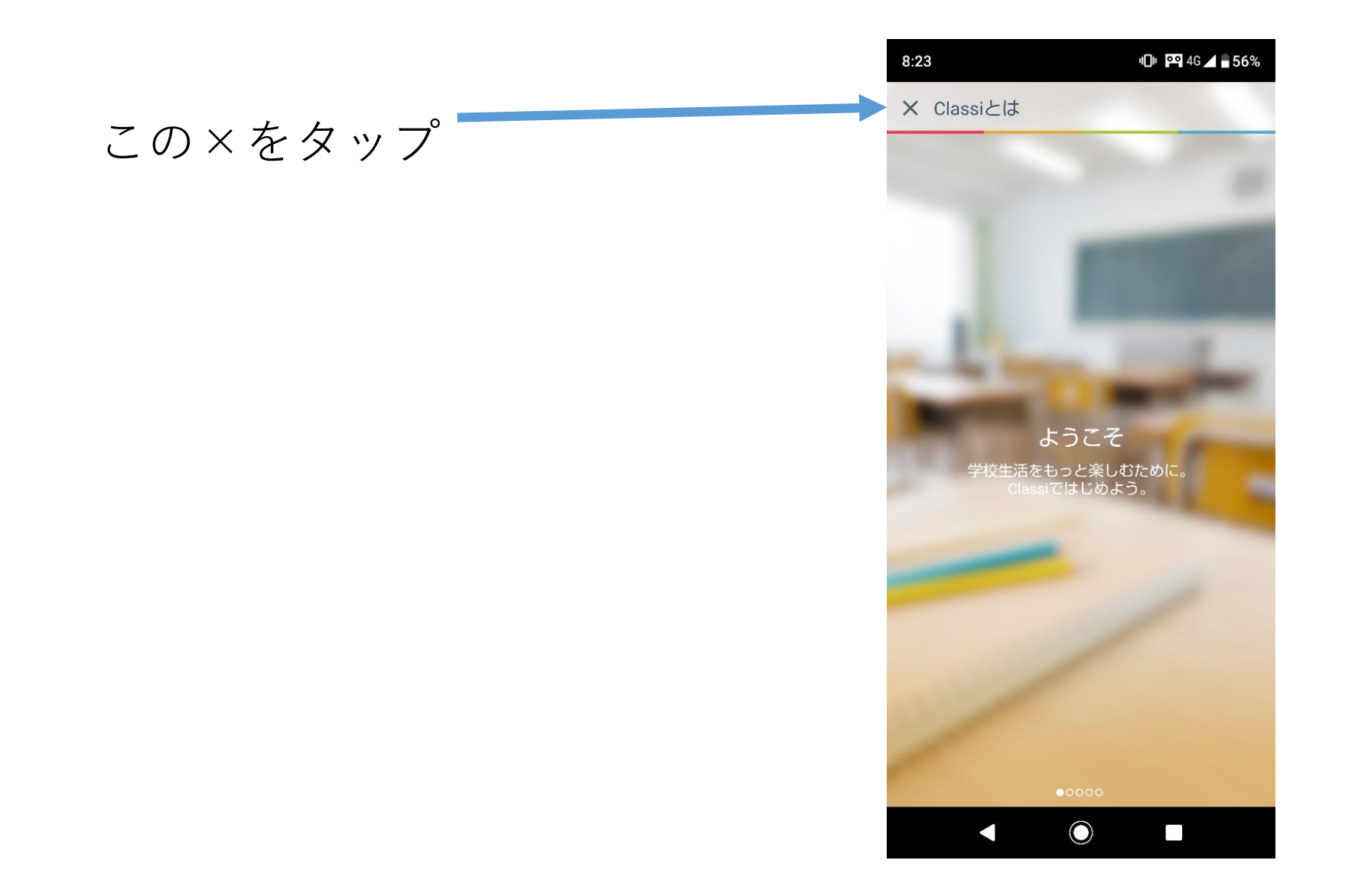

8/12

## こちらがホーム画面です

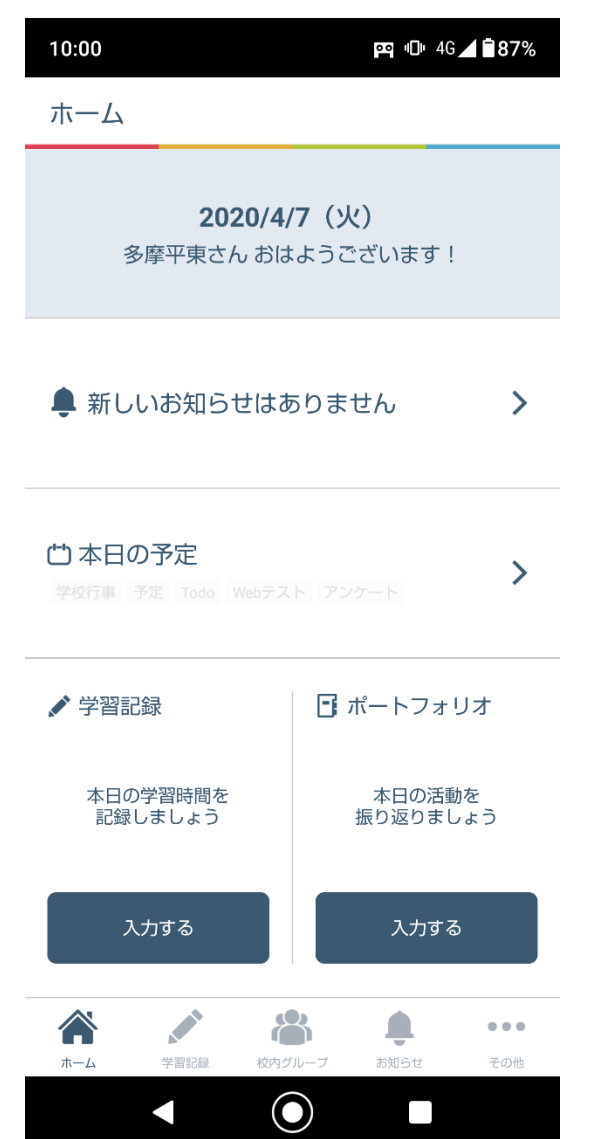

### 校内グループを使ってみよう

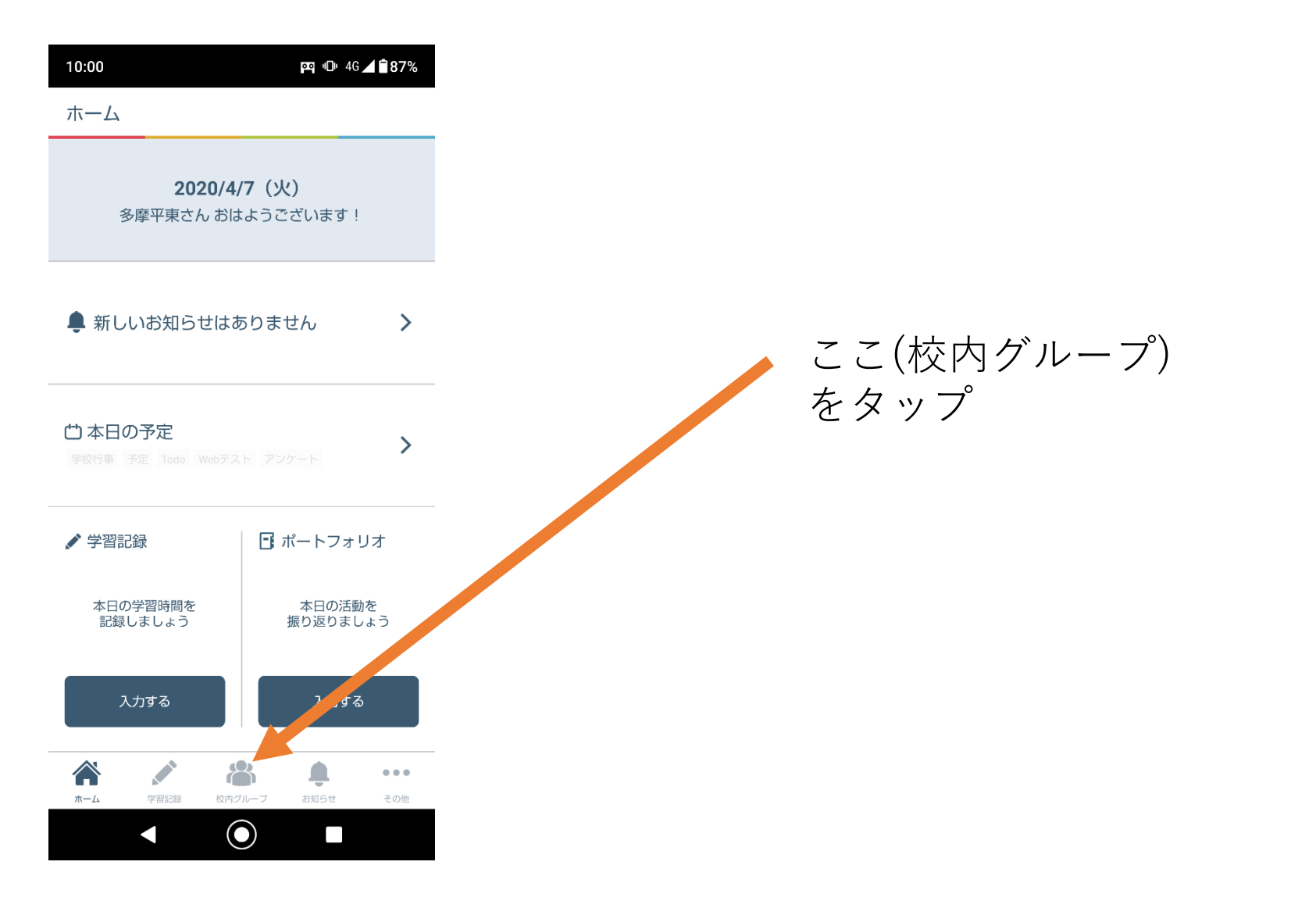

1 0/1 2

### アンケートに回答してみよう

• 校内グループに表示されているアンケートに回答してください。

### 様々な機能はこちら

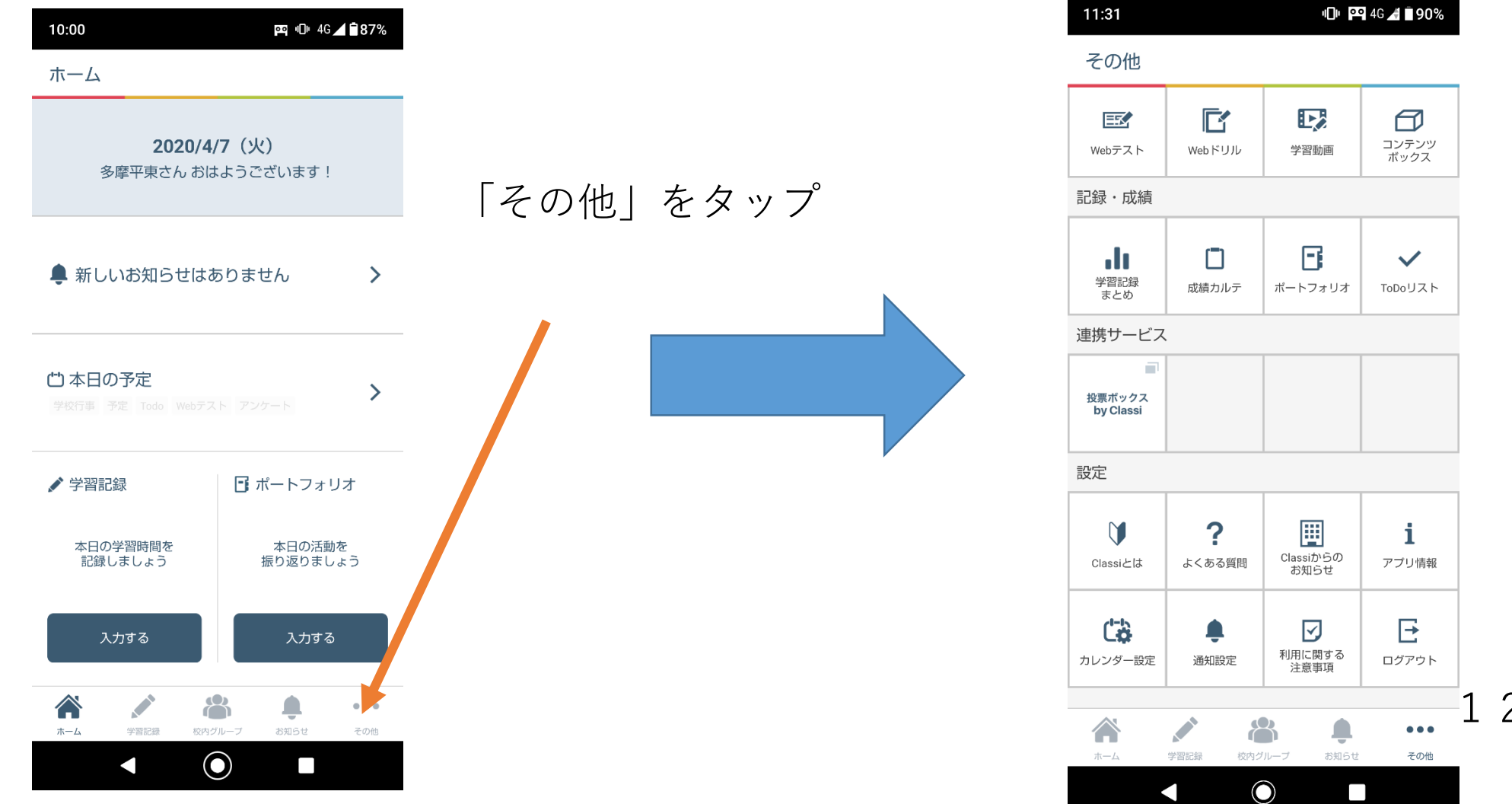

12/12